Log in to Online Banking or Mobile App. Select **DOCUMENTS** from the left sidebar. In the Document Filter pop-up window, select **DOCUMENT TYPES**. In the Document Types pop-up window, select **STATEMENTS**.

|                                     |                                   | DOCUMENTS FILTER                | ×             | DOCUMENTS FILTER | ×           |
|-------------------------------------|-----------------------------------|---------------------------------|---------------|------------------|-------------|
| 3:28 17                             | .∎II5GEL)                         |                                 | 1             | DOCUMENT TYPES   | ×           |
| JANE DEAUX<br>Comparison de Profile | ak<br>INFO                        | DOCUMENT TYPES<br>All Documents | 3             | All Documents    | <b>&gt;</b> |
| View Accounts                       |                                   | Select Accounts                 |               | S Notices        | >           |
| ≑\$ Move Money                      | ± < +                             | CHOOSE ACCOUNTS                 | required<br>→ | Statements       | >           |
| 🏛 Deposit Checks                    |                                   | Select a Date Range             |               | S Tax Forms      | >           |
| 🖨 Manage Cards                      | PM C                              | START DATE<br>12/1/2019         | ÷             | L                | - 1         |
| • Find Locations                    | \$139.17 ><br>Balance: \$201.27   | END DATE<br>6/30/2020           | ÷             | [                | - 1         |
| ≌ Messages                          | \$40.93 ><br>Balance: \$40.93     | Select Tax Years                |               | S.               | - 1         |
| Manage Alerts                       | \$315.05 ><br>Balance: \$315.05   | TAX YEAR                        | 7             | L                | - 1         |
| 😫 Doporto                           |                                   |                                 |               |                  |             |
| Documents                           | \$1,041.82 ><br>lance: \$1,041.82 |                                 |               |                  | - 1         |
| 🕒 Log Out                           | \$0.00 ><br>Balance: \$0.00       |                                 |               |                  | - 1         |
| ← Swipe left to close               | 1                                 | APPLY                           |               | APPLY            |             |

In the Document Filter pop-up window, click **CHOOSE ACCOUNTS**. In the Accounts pop-up, select which accounts you want to receive eStatements on, then click **ACCEPT**. If you want eStatements for all accounts, click **SELECT ALL** at the top of the list, then click **ACCEPT**. On the Document Filter pop-up, click **APPLY**.

| DOCUMENTS FILTER                                                                                               | ×          | DOCUMENTS      |       | DOCUMENTS FILTER              |
|----------------------------------------------------------------------------------------------------|------------|----------------|-------|-------------------------------|
| ct Document Type                                                                                               |            | ACCOUN         | ITS X | Select Document Type          |
| CUMENT TYPES<br>tements                                                                                        | ÷          | Select All     |       | DOCUMENT TYPES<br>Statements  |
| and a second second second second second second second second second second second second second second second |            | S Kasasa       |       | Select Accounts               |
| OSE ACCOUNTS                                                                                                   | required → | *1234          |       | CHOOSE ACCOUNTS<br>5 selected |
| Date Bange                                                                                                    |            | *4321          |       | Select o Date Bange           |
| DATE<br>2019                                                                                                   | ÷          | HSA<br>*2341   |       | START DATE<br>12/1/2019       |
| ATE 2020                                                                                                    | ÷          | uSave<br>*1111 |       | END DATE                      |
| // 2020                                                                                                    |            | Small Business | 0     | 6/30/2020                     |
|                                                                                                    |            | *1234          |       |                               |
|                                                                                                    |            |                | _     |                               |
|                                                                                                    |            |                |       |                               |
|                                                                                                    |            |                |       |                               |
|                                                                                                    |            |                |       |                               |
|                                                                                                    |            |                |       |                               |
|                                                                                                    | *          | ACCEP          | τ 🖉   |                               |
|                                                                                                    |            | ADDIN          |       | ADDIV                         |

You will be prompted to accept the terms of the Federal E-sign Act Disclosure and Consent. Scroll to the bottom of the page. Click **VIEW TEST DOCUMENT**. The test document will open in a separate window. Depending on your phone, you may have to press **DOWNLOAD DOCUMENT**. Close the test document.

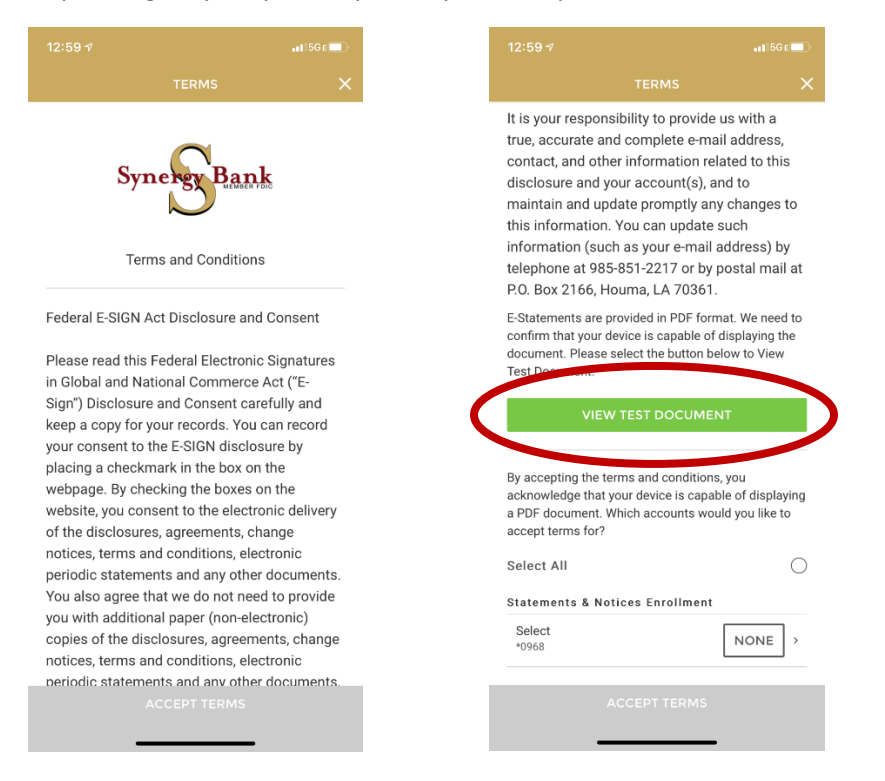

At the bottom of the Federal E-sign Act Disclosure and Consent form, choose which accounts you'd like to have eStatements on by clicking each one. You may also click the **SELECT ALL** radiobutton to select all of your accounts. Click **ACCEPT TERMS**.

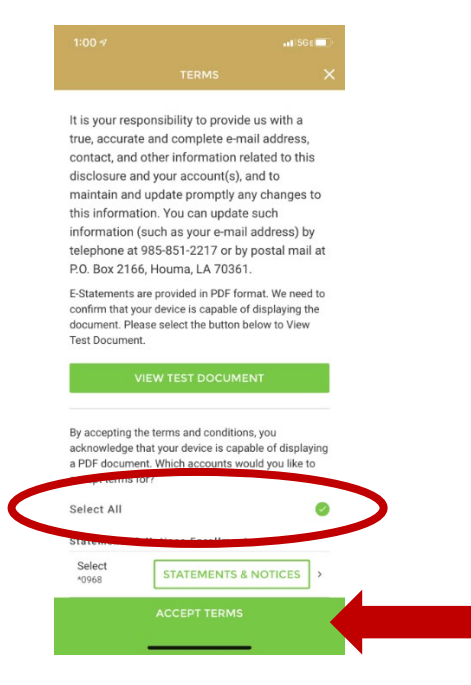